# Instalação do SPSS 23

**Requisitos:** Verifique na seguinte página de internet:

http://www-01.ibm.com/software/analytics/spss/products/statistics/requirements.html

**Nota:** Para conseguir instalar o SPSS tem ainda de ter acesso como administrador ao Sistema operativo.

- 1. O software de SPSS 23 está disponível no endereço:
  - <a href="http://spss.si.uab.pt/software/">http://spss.si.uab.pt/software/</a>
- 2. Descarregue a opção escolhida.

#### IBM SPSS Statistics

| Escolha a versão que melhor se ad                                                                                                    | apte ao seu computador. Descarregue o manual e software correspondente.                                                                                                    |
|----------------------------------------------------------------------------------------------------|----------------------------------------------------------------------------------------------------|
| Manuais de instalação                                                                                                    |                                                                                                    |
| <ul> <li>&gt;&gt; Manual de instalação do SPSS :</li> <li>&gt;&gt; Manual de instalação do SPSS :</li> <li>&gt;&gt; Manual de instalação do SPSS :</li> <li>&gt;&gt; Manual de atualização da licer</li> </ul>                                                                                                    | 23.pdf<br>22.pdf<br>21.pdf<br>nça do SPSS.pdf                                                                                                    |
| Softwares                                                                                                    | Internet Explorer                                                                                                    |
| <ul> <li>&gt; 23 para Windows de 32 bits</li> <li>&gt; 23 para Windows de 64 bits</li> <li>&gt; 23 para Macintosh</li> <li>&gt; 23 para Linux</li> <li>&gt; 22 para Windows de 32 bits</li> <li>&gt; 22 para Windows de 64 bits</li> <li>&gt; 22 para Macintosh</li> <li>&gt; 22 para Linux</li> <li>&gt; 22 para Linux</li> <li>&gt; 21 para Windows de 32 bits</li> <li>&gt; 21 para Macintosh</li> <li>&gt; 21 para Macintosh</li> <li>&gt; 21 para Macintosh</li> <li>&gt; 21 para Macintosh</li> <li>&gt; 21 para Macintosh</li> </ul> | O que pretende fazer com 23win64.zip?<br>Tamanho: 620 MB<br>De: www.stmsi.univ-ab.pt<br>Abrir<br>O ficheiro não será guardado automaticamente.<br>Guardar<br>Guardar como<br>Cancelar |
|                                                                                                    | © Universidade Aberta                                                                                                    |
|                                                                                                    |                                                                                                    |

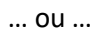

| Softwares<br>>> 23 para Windows de 32 bits<br>>> 23 para Windows de 64 bits                                                                                                    | Abrir num Novo Separador<br>Abrir numa Nova Janela<br>Guardar destino como                     |
|----------------------------------------------------------------------------------------------------|------------------------------------------------------------------------------------------------|
| <ul> <li>&gt;&gt; 23 para Macintosh</li> <li>&gt;&gt; 23 para Linux</li> <li>&gt;&gt; 22 para Windows de 32 bits</li> <li>&gt;&gt; 22 para Windows de 64 bits</li> <li>&gt;&gt; 22 para Macintosh</li> <li>&gt;&gt; 22 para Linux</li> </ul> | Imprimir Destino<br>Cortar<br>Copiar<br>Copiar atalho<br>Colar                                 |
| >> <u>21 para Windows de 32 bits</u><br>>> <u>21 para Windows de 64 bits</u><br>>> <u>21 para Macintosh</u>                                                                                                    | <br>Enviar Correio Eletrónico com o Windows Live<br>Traduzir com Bing<br>Todos os Aceleradores |

## 3. Guarde o respectivo ficheiro no "Ambiente de trabalho" ou numa pasta à sua escolha.

| @ Guardar como                                |                             |                               |
|-----------------------------------------------|-----------------------------|-------------------------------|
| 🔾 🗢 📃 Ambiente de traba                       | ilho 🕨 👻                    | Procurar Ambiente de trabalho |
| Organizar 🔻 Nova pasta                        |                             | ⊾=<br>≥= ▼ (2)                |
| ★ Favoritos ▲ Ambiente de trat ▲ Localizações | Bibliotecas<br>Pasta System |                               |
| 🗼 Transferências                              | Pasta System                | E                             |
| Ambiente de traba                             | Computador<br>Pasta System  |                               |
| Imagens ↓ Música                              | Rede<br>Pasta System        |                               |
| Videos 🗸                                      | www                         | -                             |
| Nome do ficheiro: 23win64.zip                 |                             | <b>~</b>                      |
| Guardar com o tipo: Pasta comp                | rimida (zipada) (*.zip)     | •                             |
| Ocultar pastas                                |                             | Guardar Cancelar              |

4. Extrair o ficheiro para uma pasta.

| 23win64.zip |   | Abrir                                     |
|-------------|---|-------------------------------------------|
|             |   | Extrair Todos                             |
|             |   | Git Init Here<br>Git Bash                 |
|             | ۵ | Scan for threats                          |
|             |   | Abrir com<br>Restaurar versões anteriores |
|             |   | Enviar para                               |
|             |   | Cortar<br>Copiar                          |
|             |   | Criar atalho<br>Eliminar                  |
|             |   | Mudar o nome                              |
|             |   | Propriedades                              |

5. No ficheiro "setup.exe": duplo clique ou um clique e carregue na tecla "Enter"

| 23win64.zip 23win                                                                                                    | n64   |                                                                                                    |
|----------------------------------------------------------------------------------------------------|-------|----------------------------------------------------------------------------------------------------|
|                                                                                                    |       | Procurar Win P                                                                                                    |
| Ficheiro Editar Ver Ferramentas A                                                                                        | ljuda |                                                                                                    |
| Organizar 👻 Incluir na biblioteca 💌                                                                                      | »     | := ▼ 🔟 🔞                                                                                                    |
| <ul> <li>Painel de Controlo</li> <li>Reciclagem</li> <li>23win64</li> <li>Win64</li> <li>WWW</li> <li>backups</li> </ul> | •     | Nome          IBM SPSS Statistics 23.pdf         setup.exe         WindowsInstaller-KB893803-x8         0x040a.ini |
| 41 itens                                                                                                    |       |                                                                                                    |

6. Utilizar o botão "Avançar >"

| 🔡 IBM SPSS Statistics 23 - Ir | nstallShield Wizard                                                                                                    | ×                                                                                                    |
|-------------------------------|----------------------------------------------------------------------------------------------------|----------------------------------------------------------------------------------------------------|
| IBM.                          | Licensed Materials - Property of IBM Corp. (c) Cop<br>IBM Corporation and its licensors 1989, 2015. IBM,<br>logo, ibm.com, and SPSS are trademarks or regist<br>trademarks of International Business Machines Cor<br>registered in many jurisdictions worldwide. A curren<br>IBM trademarks is available on the Web at<br>< <u>www.ibm.com/legal/copytrade.shtml&gt;</u> . Other prod<br>service names might be trademarks of IBM or other<br>companies. This Program is licensed under the terr<br>the license agreement accompanying the Program.<br>license agreement may be either located in a Program<br>directory folder or library identified as "License" or<br>"Non_IBM_License", if applicable, or provided as a<br>license agreement. Please read the agreement car<br>before using the Program. By using the Program yo<br>agree to these terms. | yright<br>, IBM<br>ered<br>rp.,<br>nt list of<br>luct and<br>r<br>ms of<br>. This<br>ram<br>printed<br>efully<br>pu |
|                               | < Voltar Avançar > Cance                                                                                                    | lar                                                                                                    |

7. Seleccionar a opção "Licença de usuário único..." e utilizar o botão "Avançar >"

| IBM SPSS Statistics 23 - In | istallShield Wizard                                                                                                    |
|-----------------------------|----------------------------------------------------------------------------------------------------|
| IBM.                        | Bem-vindo ao InstallShield Wizard do IBM<br>SPSS Statistics 23                                                                     |
|                             | O assistente InstallShield(R) irá instalar o IBM SPSS<br>Statistics 23 em seu computador. Clique em Avançar para<br>continuar.     |
|                             | Licença de usuário único (Eu adquiri uma única cópia do produto).                                                                  |
|                             | Licença de rede (Minha organização adquiriu o<br>produto e meu administrador me forneceu um<br>nome de computador ou endereço IP). |
|                             | < Voltar Avançar > Cancelar                                                                                                    |

8. Seleccionar a opção "Eu concordo com os termos ..." e utilizar o botão "Avançar >"

| 🛃 IBM SPSS Statistics 23 - InstallShield Wizard                                                                                                    | ×        |
|----------------------------------------------------------------------------------------------------|----------|
| Contrato de Licença de Software<br>Por Favor, leia cuidadosamente o contrato de licença a seguir.                                                                                                    |          |
| IMPORTANTE: LEIA CUIDADOSAMENTE<br>Dois contratos de licença/acordos de licenciamento são apresentados abaixo.                                                                                                    | <b>^</b> |
| <ol> <li>Contrato de Licença Internacional IBM para Avaliação de Programas</li> <li>Contrato Internacional IBM de Licença de Programa</li> </ol>                                                                                                    |          |
| Se o Licenciado obtiver o Programa para propósitos/fins de utilização produtiva<br>(que não avaliação, teste, "avaliação ou compra" ou demonstração): Ao clicar<br>no botão "Aceitar" abaixo, o Licenciado aceita o Contrato Internacional IBM de<br>Licença de Programa, sem modificações. | ÷        |
| <ul> <li>Eu concordo com os termos no contrato de licença.</li> <li>Eu não concordo com os termos no contrato de licença.</li> <li>InstallShield</li> </ul>                                                                                                    |          |
| Imprimir < Voltar Avançar > Cancelar                                                                                                    |          |

9. Colocar o seu nome e utilizar o botão "Avançar >"

| BM SPSS Statistics 23 - InstallShield Wizard       |               | x   |
|----------------------------------------------------|---------------|-----|
| Informações do cliente<br>Digite suas informações. | -             |     |
| Nome do usuário:                                   |               |     |
| utilizador                                         | ]             |     |
| <u>O</u> rganização:                               |               |     |
| Universidade Aberta                                |               |     |
|                                                    |               |     |
|                                                    |               |     |
|                                                    |               |     |
|                                                    |               |     |
|                                                    |               |     |
|                                                    |               |     |
|                                                    | ançar > Cance | lar |

10. Não escolher línguas porque não estão os ficheiros. Utilizar o botão "Avançar >"

| 📴 IBM SPSS Statistics 23 - InstallShield Wizard                                                                                                    |                                                        |
|----------------------------------------------------------------------------------------------------|--------------------------------------------------------|
| Idioma da Ajuda                                                                                                    |                                                        |
| A ajuda em inglês será instalada automaticamente. Opcional<br>mais idiomas de Ajuda adicionais. Clique em Avançar para co                                                                                  | mente, você pode selecionar um ou<br>ntinuar.          |
| X •       Alemão         Espanhol       Francês         Japonês       Coreano         V •       Polonês         X •       Russo         X •       Chinês Simplificado         X •       Chinês Tradicional | Este recurso requer 0Kb na<br>unidade de disco rígido. |
| InstallShield Espaço < Voltar                                                                                                    | Avançar > Cancelar                                     |

11. JAWS é uma aplicação para pessoas com dificuldades visuais, deixar a escolha em "Não" e utilizar o botão "Avançar >"

| 🛃 IBM SPSS Statistics 23 - InstallShield Wizard                                                                    | ×   |
|----------------------------------------------------------------------------------------------------|-----|
| Tecnologia assistida                                                                                               |     |
|                                                                                                    |     |
|                                                                                                    |     |
| É necessário possuir JAWS para o software de leitura de tela do Windows habilitado<br>para IBM SPSS Statistics 23? |     |
| Não                                                                                                    |     |
| ◎ Sim                                                                                                    |     |
| Observação: Consulte a ajuda para obter mais informações sobre o uso de JAWS<br>com IBM SPSS Statistics 23.        |     |
|                                                                                                    |     |
| InstaliShield        Cance       < Voltar                                                                          | lar |

12. Se não necessita, escolha "Não" e utilizar o botão "Avançar >"

| IBM SPSS Statistics 23 - InstallShield Wizard                | ×    |
|--------------------------------------------------------------|------|
| IBM SPSS Statistics - Essentials for Python                  | -    |
|                                                              |      |
|                                                              | _    |
| Instalar o IBM SPSS Statistics - Essentials for Python       |      |
| ○ Sim                                                        |      |
| Não                                                          |      |
| Este versão do Essentialo fas Duthan induis                  |      |
|                                                              |      |
| - Python versao 2.7                                          |      |
| - IBM SPSS Statistics 23 - Plug-in de Integração para Python |      |
| - Comandos de Extensão Python para SPSS Statistics           |      |
| TostallShield                                                |      |
| < Voltar Avançar > Cance                                     | elar |

13. Escolher outra localização (não recomendado) ou utilizar o botão "Avançar >"

| 🛃 IBM SPSS      | S Statistics 23 - InstallShield Wizard                                                       | x |
|-----------------|----------------------------------------------------------------------------------------------|---|
| Pasta de        | e destino                                                                                    |   |
| em uma j        | pasta diferente.                                                                             |   |
| Ø               | Instalar o IBM SPSS Statistics 23 em:<br>C:\Program Files\IBM\SPSS\Statistics\23\<br>Alterar |   |
|                 |                                                                                              |   |
|                 |                                                                                              |   |
|                 |                                                                                              |   |
| InstallShield - |                                                                                              |   |
| A               | Available Space < Voltar Avançar > Cancelar                                                  |   |

#### 14. Utilizar o botão "Instalar"

| 13 IBM SPSS Statistics 23 - InstallShield Wizard                                                                        | <b>X</b>    |
|----------------------------------------------------------------------------------------------------|-------------|
| Pronto para instalar o programa                                                                                         |             |
| O assistente está pronto para iniciar a instalação.                                                                     |             |
| Clique em Instalar para iniciar a instalação.                                                                           |             |
| Se desejar rever ou alterar alguma configuração de sua instalação, clique em Vo<br>em Cancelar para sair do assistente. | tar. Clique |
|                                                                                                    |             |
|                                                                                                    |             |
|                                                                                                    |             |
|                                                                                                    |             |
|                                                                                                    |             |
| InstallShield                                                                                                    |             |
| < Voltar Instalar                                                                                                    | Cancelar    |

15. Retire o visto do registo "Click here to register ...". Utilizar o botão "OK"

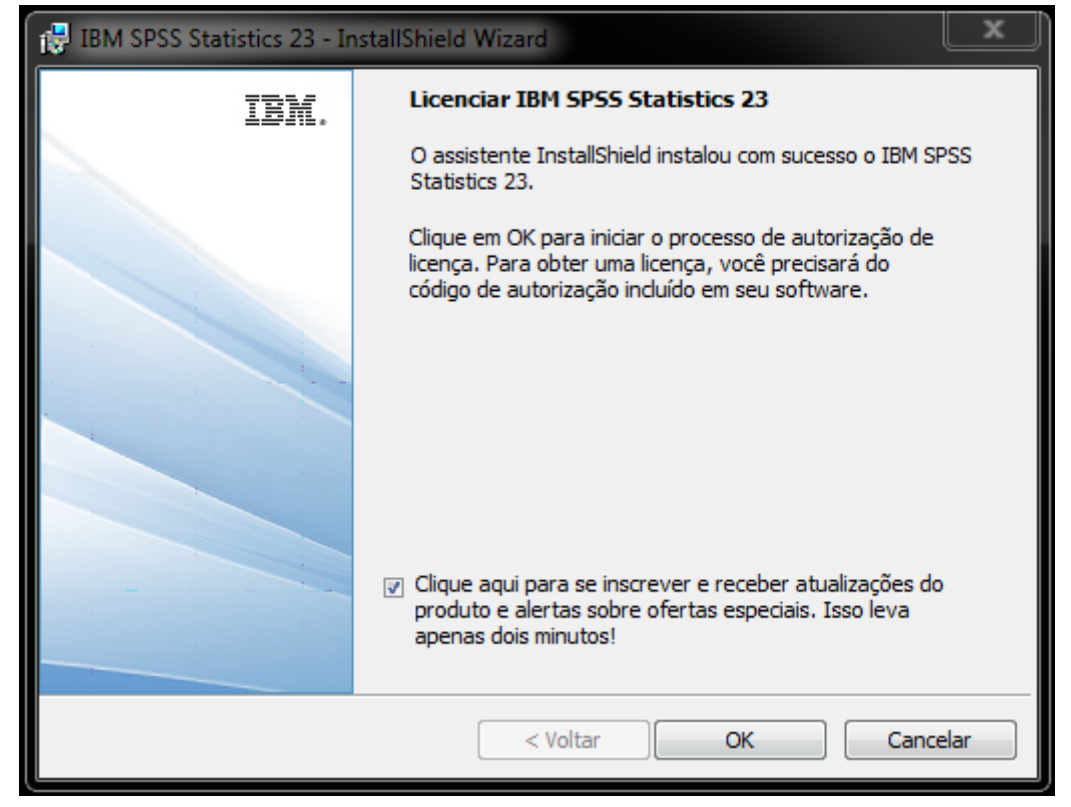

16. Seleccionar a opção "Enable for temporary usage". Utilizar o botão "Next >"

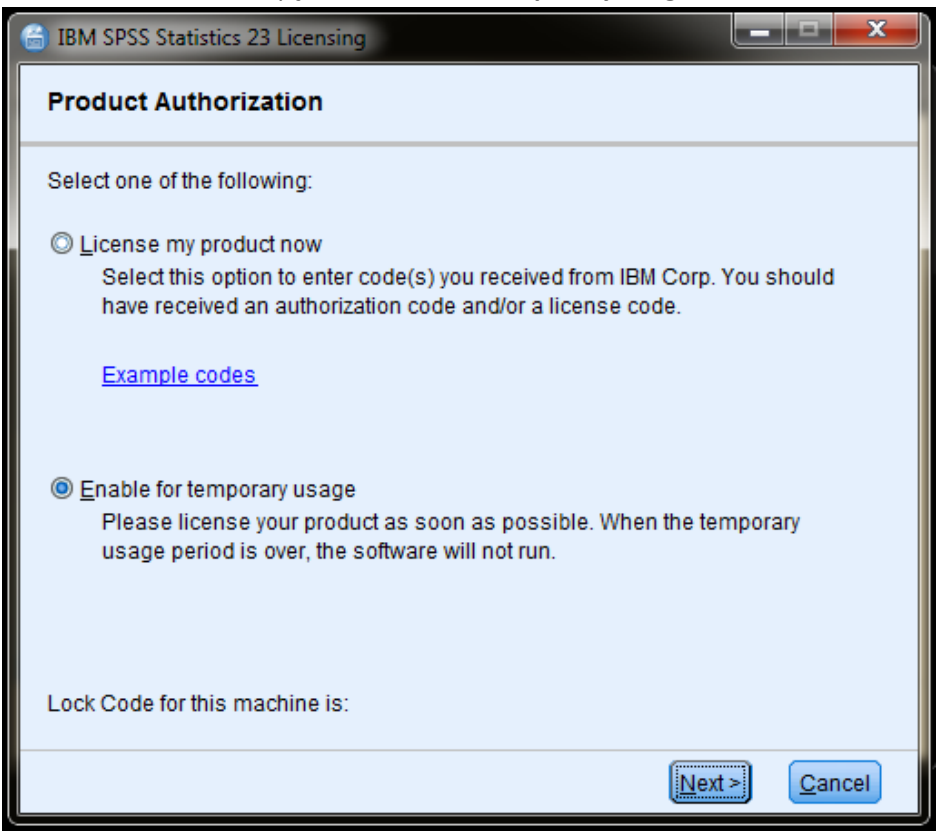

### 17. Utilizar o botão 🛛 📴

| C | IBM SPSS Statistics 23 Licensing                                                                                                    |
|---|----------------------------------------------------------------------------------------------------|
|   | Temporary Usage                                                                                                    |
|   | To enable a temporary usage period, click the browse button and select<br>temp.txt from your product's installation folder.                                                                                                    |
|   | Temporary Usage File:                                                                                                    |
|   |                                                                                                    |
|   |                                                                                                    |
|   |                                                                                                    |
|   |                                                                                                    |
|   | The temporary usage period starts the first time you use the software and lasts for the duration of the temporary usage period. After that point the software will not run. Please follow the Installation Instructions to permanently license the product as soon as possible. |
|   | < <u>B</u> ack <u>Next</u> <u>Cancel</u>                                                                                                    |

18. Seleccionar o ficheiro "temp.txt" e utilizar o botão "Open"

| 🙆 IBM SPS | SS Statistics 23 Authorize From File |
|-----------|--------------------------------------|
| Current   | 23 🔹 🔝 🔝                             |
| 🎻 temp.   | .txt                                 |
|           |                                      |
|           |                                      |
|           |                                      |
|           |                                      |
| File Name | e                                    |
| File type | temp.txt 👻                           |
|           | Open Cancel                          |

#### 19. Utilizar o botão "Next >"

| 🔓 IBM SPSS Statistics 23 Licensing                                                                                                    |
|----------------------------------------------------------------------------------------------------|
| Temporary Usage                                                                                                    |
| To enable a temporary usage period, click the browse button and select<br>temp.txt from your product's installation folder.                                                                                                    |
| Temporary Usage File:                                                                                                    |
| C:\Program Files\IBM\SPSS\Statistics\23\temp.txt                                                                                                    |
| The temporary usage period starts the first time you use the software and lasts for<br>the duration of the temporary usage period. After that point the software will not run.<br>Please follow the Installation Instructions to permanently license the product as soon<br>as possible. |
| < <u>B</u> ack <u>Next</u> <u>Cancel</u>                                                                                                    |

20. Utilizar o botão "Finish"

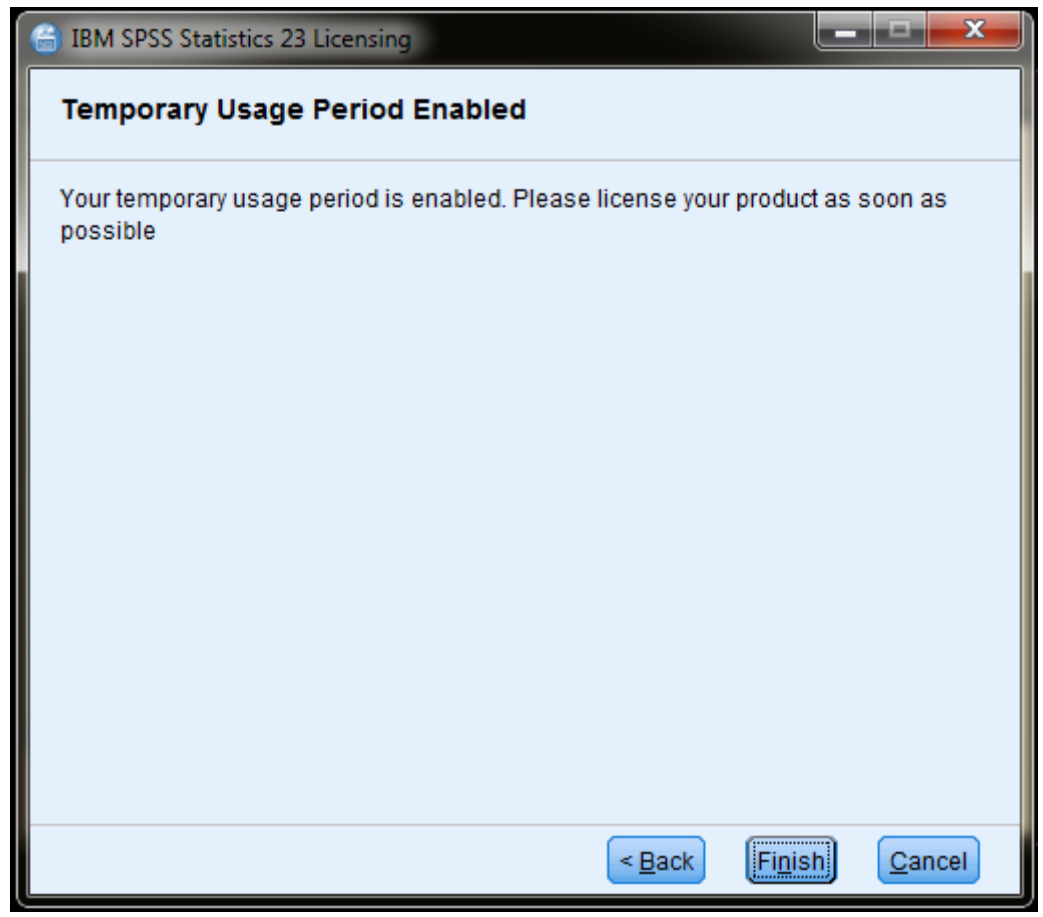

21. Agora pode utilizar o SPSS durante 14 dias.

Para utilizar além desse tempo, tem de solicitar uma licença por um ano.

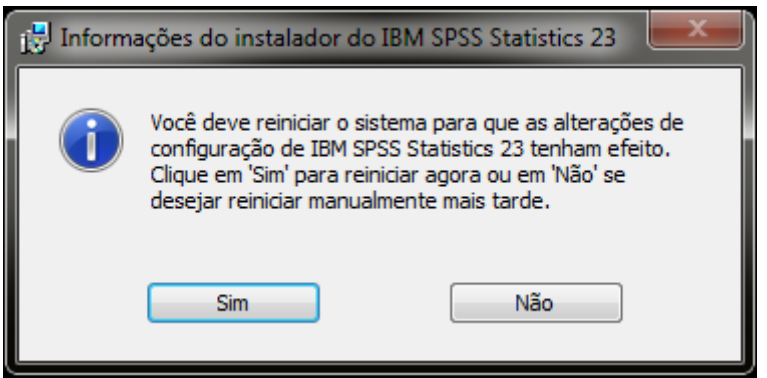

22. Para receber a licença do SPSS preencha o formulário no endereço:

- <u>https://sitcon.uab.pt/Mensagens/form/24</u>
- informar qual a versão que instalou

Qualquer dúvida ou esclarecimento use o mesmo formulário.